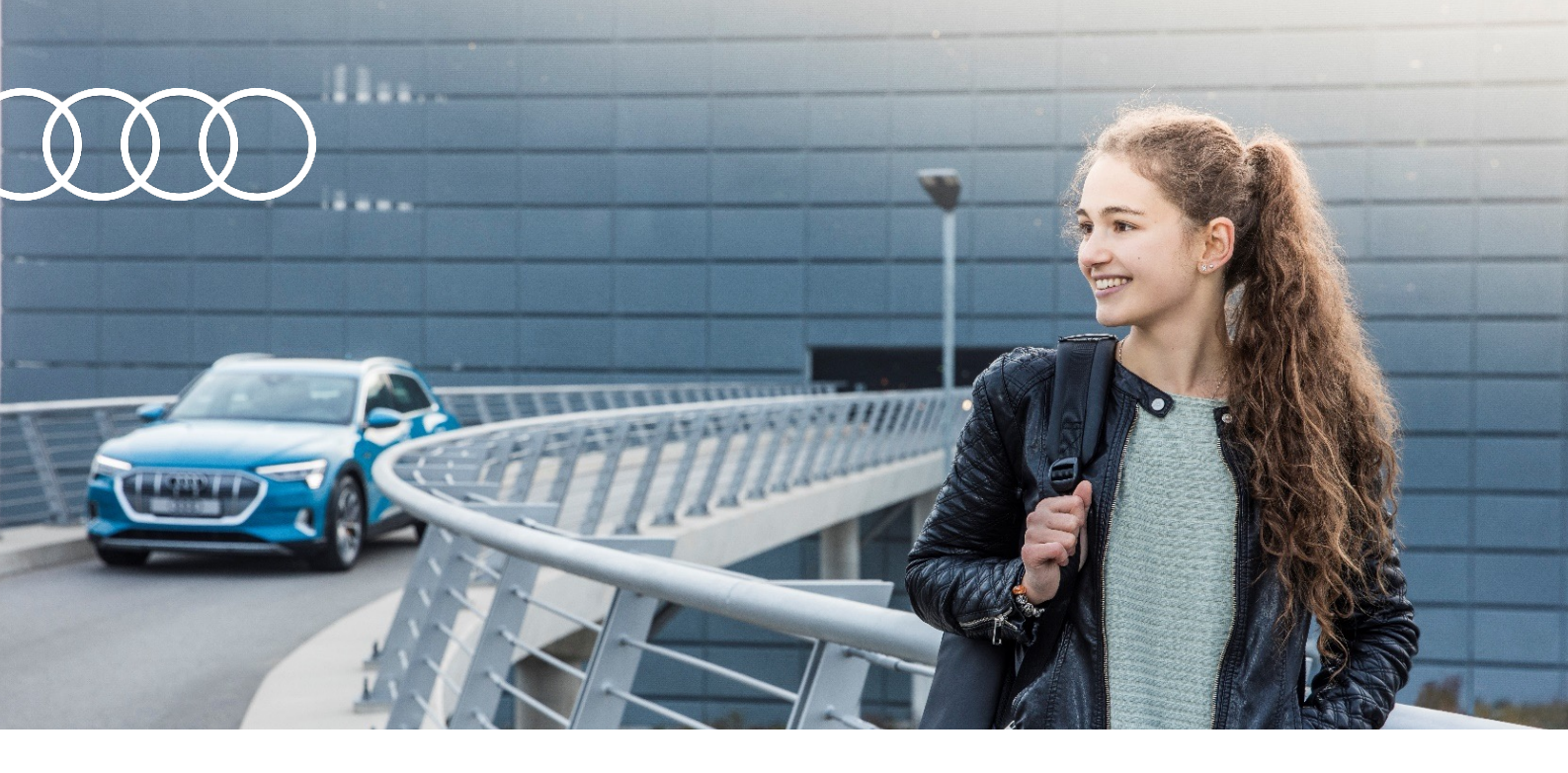

# Klickanleitung zur Installation und Nutzung von Microsoft Teams 📬

### Step 1

Nutzung mit dem Desktop-PC / Laptop (unsere Empfehlung)

Lade "Microsoft Teams" <u>hier</u> herunter und installiere die Software auf deinem Computer.

## Oder:

Nutzung über ein mobiles Endgerät, Smartphone / Tablet

Installiere über den Google Play Store oder den App Store von Apple die kostenlose App "Microsoft Teams"

## Step 2

In unserer E-Mail findest du den Termin mit einem Einladungslink. Klicke diesen zum Zeitpunkt der Veranstaltung an, um teilzunehmen.

## Step 3

Bitte melde dich als Gast an, gib deinen Namen ein und warte, bis die Moderation dich zur Sitzung einlädt.

Schon bist du dabei – wir freuen uns.

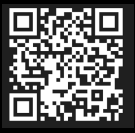

Bereit für die Mobilität von morgen? Finde dein duales Studium und mehr unter audi.com/deineZukunft